# **Import Field Mapping**

Field mapping and conversion information has been moved to https://support.keepntrack.com/keepntrack-makeover/

If the tab-delimited file you choose to import doesn't have a recognizable header, it will require manual field mapping. Selecting Next from the Selected Import Pane section will open the Field Mapping dialog, allowing you to match KeepnTrack data fields to information in your tab-delimited import files.

The data from the import file is shown on the left-hand side of the dialog. KeepnTrack field names are contained in the drop-down menus on the righthand side. Use these menus to match the contents of the import file. If you want to skip or ignore some of the information in the import file, you can change the drop-down menu to None.

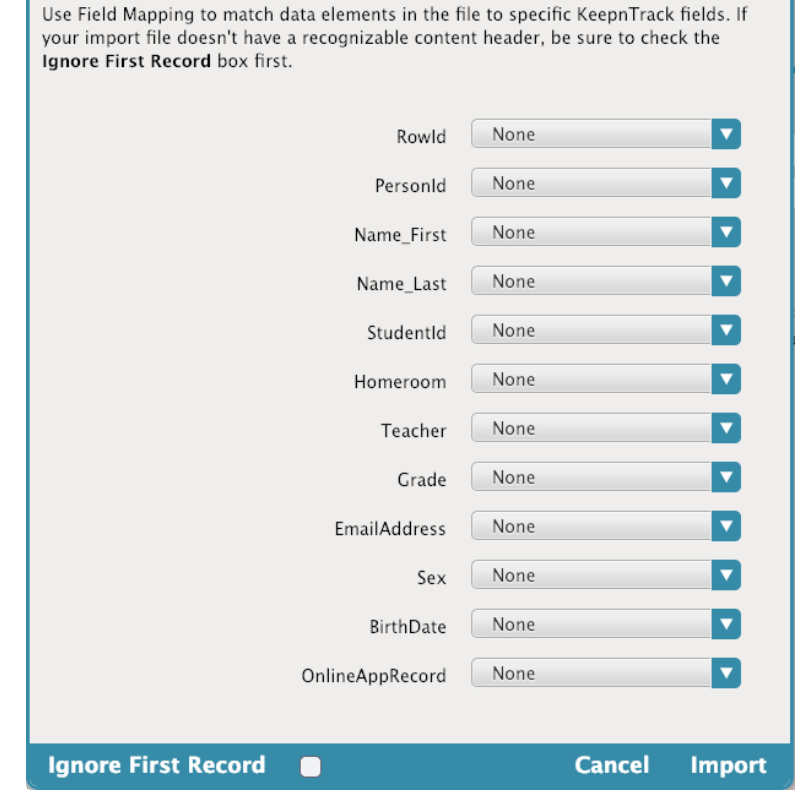

If you find that there are blank or unmatched sections in the principle record of the import file, you may select None to ignore that entry throughout all remaining file records; be aware, however, that sometimes one person record will lack information that others contain.

## **Ignore First Record**

If the first record in your tab-delimited import file contains an invalid header or a list of column headings rather than importable data, make sure that this box is checked—that way, this column will not be interpreted as legitimate person data.

## Cancel

Closes the Field Mapping dialog and returns you to the People import interface.

#### Import

Once the proper fields have been aligned, click the Import button to send the import to the Operations Management queue.

#### Person Field Codes

≙

A backslash (\) in any field is converted into a carriage return. Repeat two (\\) to make new a paragraph.

| Field                             | Code | Notes                                                                                                    |  |  |  |  |  |  |
|-----------------------------------|------|----------------------------------------------------------------------------------------------------|--|--|--|--|--|--|
| Person<br>ID                      | 1000 | The Person ID must be between 4 and 15 characters in length, alpha-numeric only.                               |  |  |  |  |  |  |
| First<br>Name                     | 1007 |                                                                                                    |  |  |  |  |  |  |
| Middle<br>Name                    | 1008 | Appends to the First Name data fields with a <space>.</space>                                                  |  |  |  |  |  |  |
| Last<br>Name                      | 1006 |                                                                                                    |  |  |  |  |  |  |
| Suffix                            | 1101 |                                                                                                    |  |  |  |  |  |  |
| Organi<br>zation<br>(Addre<br>ss) | 1102 |                                                                                                    |  |  |  |  |  |  |
| Addres<br>s Line<br>One<br>/Two   | 1011 | Supports two Address lines for import. It breaks apart the address at the \ into two different address fields. |  |  |  |  |  |  |
| City                              | 1012 |                                                                                                    |  |  |  |  |  |  |
| State                             | 1013 |                                                                                                    |  |  |  |  |  |  |
| Postal<br>Code                    | 1014 |                                                                                                    |  |  |  |  |  |  |
| Country                           | 1016 | Country Code is two-digit code from ISO list.                                                                  |  |  |  |  |  |  |
| Is<br>Volunt<br>eer               | 1110 | Blank=No, Yes=Yes, No=No, Volunteer=Yes                                                                        |  |  |  |  |  |  |
| ls<br>Student                     | 1111 | Blank=No, Yes=Yes, No=No, Student=Yes                                                                          |  |  |  |  |  |  |
| Is Staff                          | 1112 | Blank=No, Yes=Yes, No=No, Staff=Yes                                                                            |  |  |  |  |  |  |
| ls<br>Vendor                      | 1113 | Blank=No, Yes=Yes, No=No, Vendor=Yes                                                                           |  |  |  |  |  |  |
| ls<br>Volunt<br>eer<br>Type       | 1120 | Blank=Blank, No Match=Blank, Exact Match=Type                                                                  |  |  |  |  |  |  |
| Home<br>Phone                     | 1017 |                                                                                                    |  |  |  |  |  |  |
| Work<br>Phone                     | 1130 |                                                                                                    |  |  |  |  |  |  |
| Mobile<br>Phone                   | 1131 |                                                                                                    |  |  |  |  |  |  |

| Email<br>Address                 | 1019 |                                     |                                                                                                    |                                                  |                                                     |                                      |                                        |                              |                                |                |                          |                     |
|----------------------------------|------|-------------------------------------|----------------------------------------------------------------------------------------------------|--------------------------------------------------|-----------------------------------------------------|--------------------------------------|----------------------------------------|------------------------------|--------------------------------|----------------|--------------------------|---------------------|
|                                  |      |                                     |                                                                                                    |                                                  |                                                     |                                      |                                        |                              |                                |                |                          |                     |
| Facility                         | 1027 | Each fac<br>IDs in the<br>(e.g. Stu | cility in your in<br>e record mus<br>dentID# <tab< th=""><th>mport file wil<br/>st be tab-deli<br/>&gt;FacilityID0</th><th>I require its ov<br/>imited<br/>1<tab>Facility</tab></th><th>vn column, me<br/>ID02<tab>Fac</tab></th><th>aning you'll have<br/>silityID03). Addi</th><th>to repeat t<br/>tionally, you</th><th>he 1027 tag in<br/>u can use %%</th><th>the import hea</th><th>ader. In other words, fa</th><th>cility<br/>cilities.</th></tab<> | mport file wil<br>st be tab-deli<br>>FacilityID0 | I require its ov<br>imited<br>1 <tab>Facility</tab> | vn column, me<br>ID02 <tab>Fac</tab> | aning you'll have<br>silityID03). Addi | to repeat t<br>tionally, you | he 1027 tag in<br>u can use %% | the import hea | ader. In other words, fa | cility<br>cilities. |
|                                  |      | A1                                  | • <i>f</i> x                                                                                                    | Person ID                                        | 0                                                   | D                                    | -                                      | -                            | 0                              |                |                          |                     |
|                                  |      | 1 <b>P</b>                          | erson ID                                                                                                    | <sup>B</sup><br>First Name                       | Last Name                                           | Is Student                           | IF ALL FACILITIE                       | ⊦<br>Facilities              | Facilities                     | Facilities     | -                        |                     |
|                                  |      | 2                                   | 3056                                                                                                    | Laura                                            | Aguilar                                             |                                      | %%%ALL                                 |                              |                                |                |                          |                     |
|                                  |      | 3                                   | 3190<br>3185                                                                                                    | Quon<br>Xerxes                                   | Albert                                              |                                      | %%%ALL<br>%%%ALL                       |                              |                                |                |                          |                     |
|                                  |      | 5                                   | 1148                                                                                                    | Dylan                                            | Allen                                               | Yes                                  | 7070707 (EE                            | WHS                          |                                |                |                          |                     |
|                                  |      | 6                                   | 1142                                                                                                    | May                                              | Alton                                               | Yes                                  |                                        | WHS                          |                                |                |                          |                     |
|                                  |      | 7 8                                 | 1088                                                                                                    | Lonnie Ann<br>Spencer                            | Amstead                                             | Yes                                  |                                        |                              | AMS                            | JES            |                          |                     |
|                                  |      | 9                                   | 1001                                                                                                    | Darla                                            | Anderson                                            |                                      |                                        | WHS                          | AMS                            | JES            | _                        |                     |
|                                  |      | 10                                  | 1116                                                                                                    | Wilda                                            | Anthony                                             | Yes                                  |                                        |                              | AMS                            |                |                          |                     |
|                                  |      | 11                                  | 1091                                                                                                    | Sunny Ralph<br>Mark                              | Arches                                              | Yes                                  |                                        |                              |                                | JES            | —                        |                     |
|                                  |      | 13                                  | 1002                                                                                                    | Camille                                          | Arnold                                              | Student                              |                                        |                              |                                | JES            |                          |                     |
|                                  |      | 14                                  | 1164                                                                                                    | Colby                                            | Arreola                                             | Student                              |                                        | WHS                          | AMS                            |                |                          |                     |
|                                  |      | 15                                  | 2138                                                                                                    | Clay                                             | Asher                                               | Student                              |                                        |                              |                                | JES            |                          |                     |
| Notes                            | 1020 |                                     |                                                                                                    |                                                  |                                                     |                                      |                                        |                              |                                |                |                          |                     |
| Ethnici<br>ty                    | 1132 |                                     |                                                                                                    |                                                  |                                                     |                                      |                                        |                              |                                |                |                          |                     |
| Gender                           | 1032 | Male=1(                             | or M), Femal                                                                                                    | e=2 (or F).                                      |                                                     |                                      |                                        |                              |                                |                |                          |                     |
|                                  |      |                                     |                                                                                                    |                                                  |                                                     |                                      |                                        |                              |                                |                |                          |                     |
| Birthda<br>te                    | 1045 |                                     |                                                                                                    |                                                  |                                                     |                                      |                                        |                              |                                |                |                          |                     |
| Emerg<br>ency<br>Contact         | 1133 |                                     |                                                                                                    |                                                  |                                                     |                                      |                                        |                              |                                |                |                          |                     |
| Medica                           | 1134 |                                     |                                                                                                    |                                                  |                                                     |                                      |                                        |                              |                                |                |                          |                     |
| l<br>Conditi<br>ons              |      |                                     |                                                                                                    |                                                  |                                                     |                                      |                                        |                              |                                |                |                          |                     |
| Social<br>Securit<br>y<br>Number | 1002 |                                     |                                                                                                    |                                                  |                                                     |                                      |                                        |                              |                                |                |                          |                     |
| Driver<br>Licens                 | 1140 |                                     |                                                                                                    |                                                  |                                                     |                                      |                                        |                              |                                |                |                          |                     |
| Number                           |      |                                     |                                                                                                    |                                                  |                                                     |                                      |                                        |                              |                                |                |                          |                     |

| Driver<br>Licens<br>e State          | 1141 |                                                                                                    |
|--------------------------------------|------|----------------------------------------------------------------------------------------------------|
| Licens<br>e Plate<br>Number          | 1142 |                                                                                                    |
| Vehicle<br>Registr<br>ation<br>State | 1143 |                                                                                                    |
| Vehicle<br>Descri<br>ption           | 1144 |                                                                                                    |
| Teacher                              | 1150 |                                                                                                    |
| Grade                                | 1010 |                                                                                                    |
| Bus #1                               | 1151 |                                                                                                    |
| Bus #2                               | 1155 |                                                                                                    |
| Homer<br>oom                         | 1004 |                                                                                                    |
| Studen<br>t ID                       | 1001 |                                                                                                    |
| Family<br>ID                         | 1152 |                                                                                                    |
| Block<br>Studen<br>t<br>Checko<br>ut | 1153 | Yes=Yes, No=No, Blank=No                                                                                                    |
| Authori<br>zed to<br>Check<br>Out    | 1154 | Names of people who are authorized to check a student out of school.<br>A backslash (" \ ") in any field is converted into a carriage return.<br>Repeating - append together with two backslash (" \\ ") to make new a paragraph. |
| Staff<br>Type                        | 1160 |                                                                                                    |
| Staff<br>Hire<br>Date                | 1161 | MM/DD/YYYY for staff hire date.                                                                                                    |
| Staff ID                             | 1162 |                                                                                                    |
| Employ<br>er                         | 1170 |                                                                                                    |
| Securit<br>y<br>Approv<br>ed         | 1176 | Yes=Yes, No=No, Blank=No                                                                                                    |

| Crimin<br>al<br>Convic<br>tion          | 1172 | Yes=Yes, No=No, Blank=No                                     |
|-----------------------------------------|------|--------------------------------------------------------------|
| Last<br>Backgr<br>ound<br>Check<br>Date | 1173 |                                                              |
| Login<br>ID                             | 1052 |                                                              |
| Passw<br>ord                            | 1003 |                                                              |
| Person<br>al<br>Messa<br>ge             | 1174 |                                                              |
| URL<br>Code                             | 1999 | Determines that file is being imported into correct account. |
| Status                                  | 4500 | 1=Active, 2=Inactive, 3=Pending, 4=Access Denied             |
| Effectiv<br>e Date                      | 4501 | MM/DD/YYYY for person start date.                            |
| Expirat<br>ion<br>Date                  | 4502 | MM/DD/YYYY for person end date.                              |
|                                         | 1009 |                                                              |
|                                         | 1025 |                                                              |
|                                         | 1175 |                                                              |